# โครงการประกวดแนวปฏิบัติที่ดี (Good Practices)

## การบูรณาการการจัดการความรู้สู่ชุมชนและประชาคมอาเซียน ระดับอุดมศึกษา

| 🛞 การบรูณาก                | ารการจัดการเรียนการสอน                                | 🔿 การบูรณาการวิจัย/งานสร้างสรรค์      |  |  |  |  |  |  |  |  |  |
|----------------------------|-------------------------------------------------------|---------------------------------------|--|--|--|--|--|--|--|--|--|
| O การบูรณาก                | ารการบริการวิชาการแก่สังคม                            | O การบูรณาการการทำนุบำรุงศิลปวัฒนธรรม |  |  |  |  |  |  |  |  |  |
| ชื่อเรื่อง/แนวปฏิบัติที่ดี | Server load balance HAProxy (High Availability Proxy) |                                       |  |  |  |  |  |  |  |  |  |
| ชื่อ-นามสกุลผู้นำเสนอ      | นายสรศิษฏ์ พุ่มฉัตร                                   |                                       |  |  |  |  |  |  |  |  |  |
| ชื่อสถาบันอุดมศึกษา        | มหาวิทยาลัยเทคโนโลยีราชมงคลพระนคร                     |                                       |  |  |  |  |  |  |  |  |  |
| หน่วยงาน                   | สำนักวิทยบริการและเทคโนโลยีสารสนเทศ                   |                                       |  |  |  |  |  |  |  |  |  |
| เบอร์โทรศัพท์              | 02-6653-777 ต่อ 6765                                  |                                       |  |  |  |  |  |  |  |  |  |
| E-mail address             | sorasit.p@rmutp.ac.th                                 |                                       |  |  |  |  |  |  |  |  |  |

# บทสรุปผู้บริหาร

แม้ว่าเว็บไซด์จะมี Caching ช่วยขนาดไหน บางครั้งก็อยากจะแบ่งเบาการทำงานของเครื่อง Web Server ด้วยการทำ Web Server อีกตัวขึ้นมา กระจายโหลดกันทำงาน เพื่อให้ประหยัด Hardware ในการ upgrade และค่าใช้จ่ายอื่นๆที่จะ ตามมา ดังนั้นสิ่งที่เราจะใช้คือ Load Balance ซึ่งทำให้กระจายโหลดการทำงานได้อย่างมีประสิทธิภาพโดย Layer 4(Transport Layer) Load Balance Open Source ที่เราเลือกใช้คือ HAProxy ซึ่งเป็นซอฟแวร์ฟรีโอเพนซอร์ส ซึ่งจะช่วยให้ เวลามีผู้ใช้ดาวน์โหลดเอกสาร โปรแกรม แอพพลิเคชั่นต่างๆพร้อมกันทีละมากๆ มีความเร็วในการดาวน์โหลดมากขึ้น

# ประวัติหน่วยงาน

สำนักวิทยบริการและเทคโนโลยีสารสนเทศ เริ่มดำเนินการจัดตั้งเป็นโครงการจัดตั้งสำนักวิทยบริการและเทคโนโลยี สารสนเทศ เมื่อวันที่ 1 ตุลาคม พ.ศ. 2548 โดยมีผู้ช่วยศาสตราจารย์นิวัตร จารุวาระกูล เป็นประธานโครงการจัดตั้งสำนักวิทย บริการและเทคโนโลยีสารสนเทศ มีสำนักงานชั่วคราว ตั้งอยู่ที่อาคาร 1 ชั้น 4 มหาวิทยาลัยเทคโนโลยีราชมงคลพระนคร เทเวศร์ ต่อมาเมื่อวันที่ 14 พฤศจิกายน พ.ศ. 2549 ได้มีกฎกระทรวงจัดตั้งส่วนราชการในมหาวิทยาลัยเทคโนโลยีราชมงคล ให้เป็นสำนักวิทยบริการและเทคโนโลยีสารสนเทศ เป็นหน่วยงานหลักในการจัดหา พัฒนา ดูแล รวมถึงการประยุกต์ใช้ เทคโนโลยีสารสนเทศให้กับหน่วยงานต่างๆ ในสังกัดของมหาวิทยาลัยเทคโนโลยีราชมงคลพระนคร มีศูนย์วิทยบริการและ เทคโนโลยีสารสนเทศ 4 แห่ง ได้แก่ ศูนย์โชติเวช ศูนย์พณิชยการพระนคร ศูนย์เทเวศร์ และศูนย์พระนครเหนือ การดำเนินงาน ของสำนักวิทยบริการและเทคโนโลยีสารสนเทศของมหาวิทยาลัยเทคโนโลยีราชมงคลพระนคร มีภารกิจดังนี้

ยุทธศาสตร์ที่ 1: (e-Learning) การสร้างโอกาส เพิ่มขีดความสามารถและยกระดับมาตรฐานการเรียนรู้ด้วยสื่อ อิเล็กทรอนิกส์

ยุทธศาสตร์ที่ 2: (e-Management) การเป็นผู้นำในการใช้ ICT เพิ่มประสิทธิภาพการบริหารจัดการและการให้บริการ ทางการศึกษา

ยุทธศาสตร์ที่ 3: (e-Manpower) การผลิตและพัฒนาคุณภาพผู้จบการศึกษาให้มีสมรรถนะทาง ICT เพื่อพัฒนา ประเทศ

# การดำเนินงานในอดีต

สำนักวิทยบริการและเทคโนโลยีสารสนเทศ ได้มีการเปิดให้บริการดาวน์โหลดเอกสาร โปรแกรม แอพพลิเคชั่นต่างๆ ให้กับทางบุคลากรในมหาวิทยาลัยมาโดยตลอดทั้งนี้ยังมีข้อเสียในเรื่องของความเร็วในการดาวน์โหลดที่ใช้เวลาค่อยข้างมาก หากเป็นไฟล์ขนาดใหญ่ ปกติแล้ว Web Server ทั่ว ๆ ไปเช่น Server 1 เครื่อง จะมี Limit ความสามารถในการรองรับจำนวน ผู้ใช้งานที่จำกัด ต่อให้เครื่องแรงแค่ไหนก็ตาม แต่เมื่อมีปริมาณผู้ใช้จำนวนมากตัว Application ของ Web Server ก็ย่อมที่จะ ทำงานหนักมาก และอาจจะเกิด Connection เต็ม การรอ Queue ก็เกิดขึ้น อันเนื่องจากปริมาณ Limit ของ Server ปัญหา ที่ตามมาก็คือ Server Load ตัว CPU ก็ทำงานสูงและผลก็อาจจะทำให้ Web Server ค้างหรือแฮ้ง โดยปัญหานี้เว็บไซต์ใหญ่ ๆ จะเจอปัญหากันอย่างแน่นอน

# แนวทางการดำเนินงานตามหลัก (PDCA)

การดำเนินกิจกรรมดังกล่าวสามารถแยกออกเป็นขั้นตอนตามหลัก PDCA ได้ดังนี้

ระยะที่ 1 การวางแผน (Plan)

- 1. สำรวจการใช้งานเว็บเซิร์ฟเวอร์
  - 1.1 จำนวนผู้เข้าใช้งานเซิร์ฟเวอร์แต่ละประเภท
  - 1.2 สอบถามความต้องการการใช้งาน เอกสารอิเลกทรอนิกส์ โปรแกรม แอพพลิเคชั่นต่างๆที่ทางสำนักวิทย บริการได้จัดทำขึ้น
  - 1.3 สำรวจความคิดเห็นของผู้ใช้งานระบบถึงความเร็วในการดาวน์โหลดไฟล์ในแต่ละครั้ง
- 2. ตรวจสอบอุปกรณ์เน็ตเวิร์ก เครืองแม่ข่ายและสายสื่อกลาง
  - 2.1 เครื่องแม่ข่ายที่นำมาใช้เป็น load balance server : HP ProliantDL380G6 แรม 32 Gb
  - 2.2 ทดสอบความเร็วของระบบเครือข่ายต่ำสุด อัพโหลดและดาวน์โหลดอยู่ที่ 100 mbps
- 3. ศึกษาเทคโนโลยี Web server load balancing

load balancing คือ การแบ่งจากจำนวนรวมของงานที่คอมพิวเตอร์ต้องทำระหว่างคอมพิวเตอร์สองเครื่องหรือ มากกว่า หรือ อาจเรียกว่าเป็นการช่วยแบ่งงานที่เข้ามาจาก User ให้กระจายไปในกลุ่มของ Server ดังนั้นจึงทำงานได้ มากกว่าในเวลาเท่ากัน และโดยทั่วไปผู้ใช้ทั้งหมดได้รับบริการเร็วขึ้น load balancing สามารถใช้กับฮาร์ดแวร์ ซอฟต์แวร์ หรือการผสมทั้งคู่ นอกจากนี้ยังมีคุณสมบัติของ Fail Over คือหากมีคอมพิวเตอร์ภายในกลุ่มไม่สามารถทางานได้ เช่น Down อยู่ หรือไม่สามารถรับงานหรือuserเพิ่มได้เนื่องจาก Resource ที่ใช้ทางานไม่พอ ตัว Load Balancing ที่เป็นตัว แจก Load ให้คอมพิวเตอร์ภายในกลุ่มก็จะส่ง load ไปยังคอมพิวเตอร์เครื่องอื่นๆแทน จนกว่าคอมพิวเตอร์เครื่องนั้นจะ กลับมาใช้งานได้ใหม่

การทำงานของ Load Balancer นั้นมี 3 ลักษณะด้วยกันได้แก่

1. Round-robin เป็นการส่ง traffic ไปยัง Server ภายในกลุ่มวนไปเรื่อยๆ

 Sticky เป็นการส่ง traffic โดยยึดติดกับ Session ที่ user เคยเข้าไปใช้งาน เช่น ถ้า user เคยเข้าไปใช้ใน server ที่ 1 ภายในกลุ่ม traffic ของ user คนนั้นก็จะถูกส่งไปยัง server 1 เท่านั้น

3. Work load เป็นการส่ง traffic โดยดูที่ performance ของ server ภายในกลุ่มเป็นสำคัญ เช่นหาก server 1 มีงานมากกว่า server 2 ตัว load balancer ก็จะส่ง traffic ไปยัง server 2

### ระยะที่ 2 การลงมือปฏิบัติ (Do)

HAProxy(High Availability Proxy) เป็นโปรแกรมโหลดบาลานซ์แบบโอเพนซอร์ส ซึ่งสามารถทำการโหลด บาลานซ์บนเซอร์วิสแบบ HTTP และ HAProxy จะเหมาะสมกับการปรับโหลดบาลานซ์แบบ HTTP ในขณะที่ตัว โปรแกรมนี้สามารถสนับสนุนเซสชั่นแบบดำเนินการต่อได้ทันทีเมื่อหลุดจากเซสชั่นและการประมวลผลบน Layer 7

# การเตรียมการเบื้องต้น

เตรียม VPS (Vitual Private Server) ทั้งหมด 3 เครื่อง โดยลง OS ในที่จะลง OS เป็น Ubuntu 14.04 และ กำหนด IP address ให้เรียบร้อย

- Load Balance Server : IP address : 192.168.1.2
- Web Server1 : IP address : 192.168.1.3
- Web Server2 : IP address : 192.168.1.4

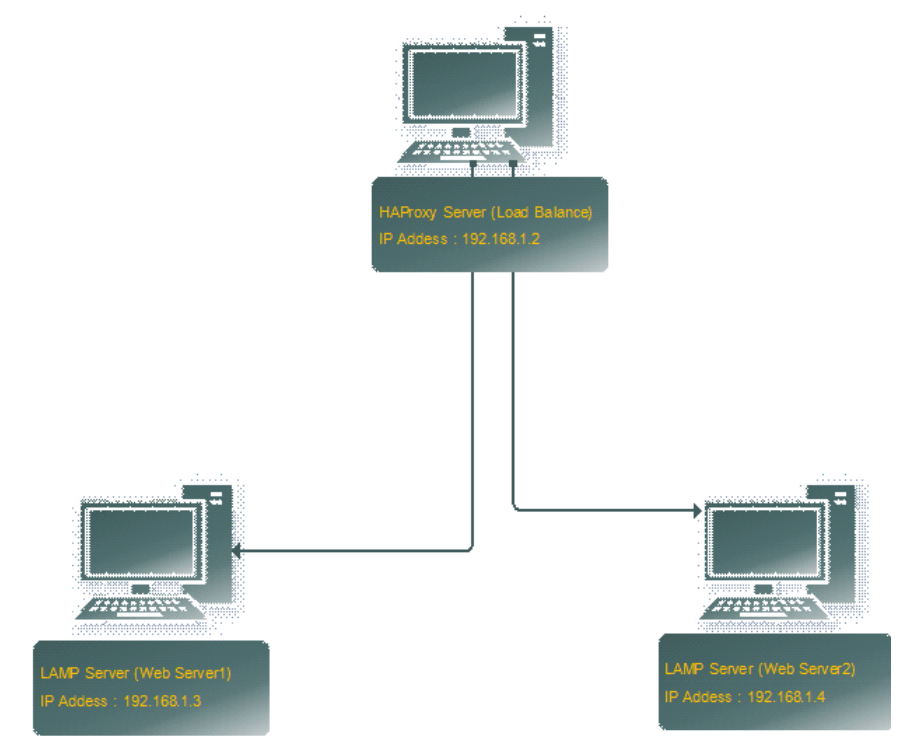

### Installing HAProxy

ใช้คำสั่ง apt-get ในการลงโปรแกรม HAProxy

\$sudo apt-get install haproxy

เมื่อลงเสร็จแล้ว ให้ไปเปิดการใช้งาน startup ที่ไฟล์

\$sudo nano /etc/default/haproxy

โดยให้ไปกำหนดค่า ENABLED โดยใส่ค่า 1 เข้าไป

ENABLED = 1

### Configuring HAProxy

ขั้นตอนการตั้งค่านั้น เริ่มแรกให้ backup ไฟล์ config เดิมไว้ เผื่อการตั้งค่าที่ใส่เข้าไปผิดพลาด จะได้ดึงไฟล์ นี้ไปแทนได้

\$sudo mv /etc/haproxy/haproxy.cfg /etc/haproxy/haproxy.cfg.backup

จากนั้นให้สร้างไฟล์ใหม่ขึ้นมา

\$sudo nano /etc/default/haproxy

โดยให้ config ตามภาพที่ให้ไว้

globallog 127.0.0.1 local0 noticemaxconn 2000user haproxygroup haproxy

จากคอนฟิคนั้น logนั้นได้อ้างอิงถึง syslog server ซึ่งข้อความ logทั้งหมดจะถูกส่งออก แต่ในที่นี้ logได้ถูกส่งเข้า Ubuntu syslog เพราะจากคอนฟิคไม่ได้อ้างอิงถึง IP address ของ Log Server ใดๆ หากมี IP address Log Server ก็สามารถมาเปลี่ยนได้ในภายหลัง

Maxconn คือการกำหนดการใช้งานพร้อมกันของ server ตัวนั้น

defaultslog globalmode httpoption httplogoption dontlognullretries 3option redispatchtimeout connect 5000timeout client 10000

timeout server 10000

ส่วนนี้จะไม่มีการเปลี่ยนแปลงค่า โดยจะคงค่า default ไว้ แต่ควรจะแก้ไขในส่วน timeout connect ให้สอดคล้อง กับ VPS และส่วนของ client timeoutและ server timeoutควรจะตั้งให้เลขทั้งสองส่วนเหมือนกัน เพื่อเวลา timeout ของทั้งสองฝั่งจะได้สอดคล้องกัน option redispatchจะเป็นส่วนเสริม หากมีการเชื่อมต่อผิดพลาด หากมี ส่วนนี้จะทำการเชื่อมต่อจากจุดเดิมได้ทันที

Listen appname 0.0.0.0:80mode httpstats enablestats uri /haproxy?statsstats realm Strictly\ Privatestats auth A\_Username:YourPasswordstats auth Another\_User:passwdbalance roundrobinoption httpclose

option forwardfor

server web server1 192.168.1.3:80 check

server web server2 192.168.1.4:80 check

ในส่วนนี้จะมีส่วนที่สามารถปรับเปลี่ยนได้ คือส่วนที่เป็น balance {roundrobin, static-rr, leastconn, source, uri and url\_param}และส่วนของserverก็ใส่ IP address ที่เป็นของ web server ซึ่งอาจจะมีได้มากกว่านี้ ก็ให้ใส่เพิ่ม เข้าไป

\$sudo service haproxy start

### Testing Load Balancing and Failover

การทดสอบการใช้งานนั้น ให้เขียนหน้าเว็บ HTML ที่มีข้อความที่แตกต่างกันบน Web Server ทั้งสองตัว เมื่อเขียนเสร็จแล้วให้ทำการเรียกผ่าน IP address หรือ URL ของ Loadbalancer ที่ทำไว้ หากผู้ใช้ตั้งค่าแบบ roundrobin หน้าเว็บนั้นจะสลับกันเรียกบน Web Server1 และ Web Server2

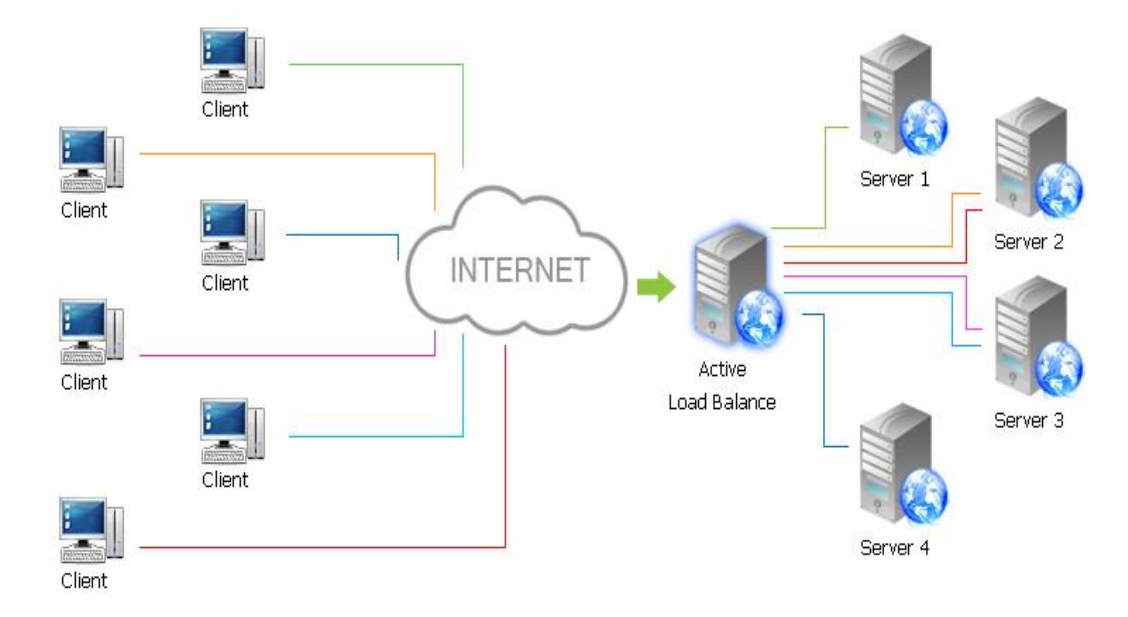

### ระยะที่ 3 ตรวจสอบ (Check)

ทดสอบการทำงานของ HAProxy Server ด้วยการเพิ่มพ์ url ของเว็บเซิร์ฟเวอร์หลัก (Active Load Balance) เช่น 192.168.205.15 เมื่อกด enter หน้าเว็บจะแสดงการเข้าใช้งาน Web Server X ซึ่ง Load Balancing Server จะเป็นตัวกำหนดเส้นทางให้ไปยัง Web Server 1 หรือ Web Server 2 อัตโนมัติ

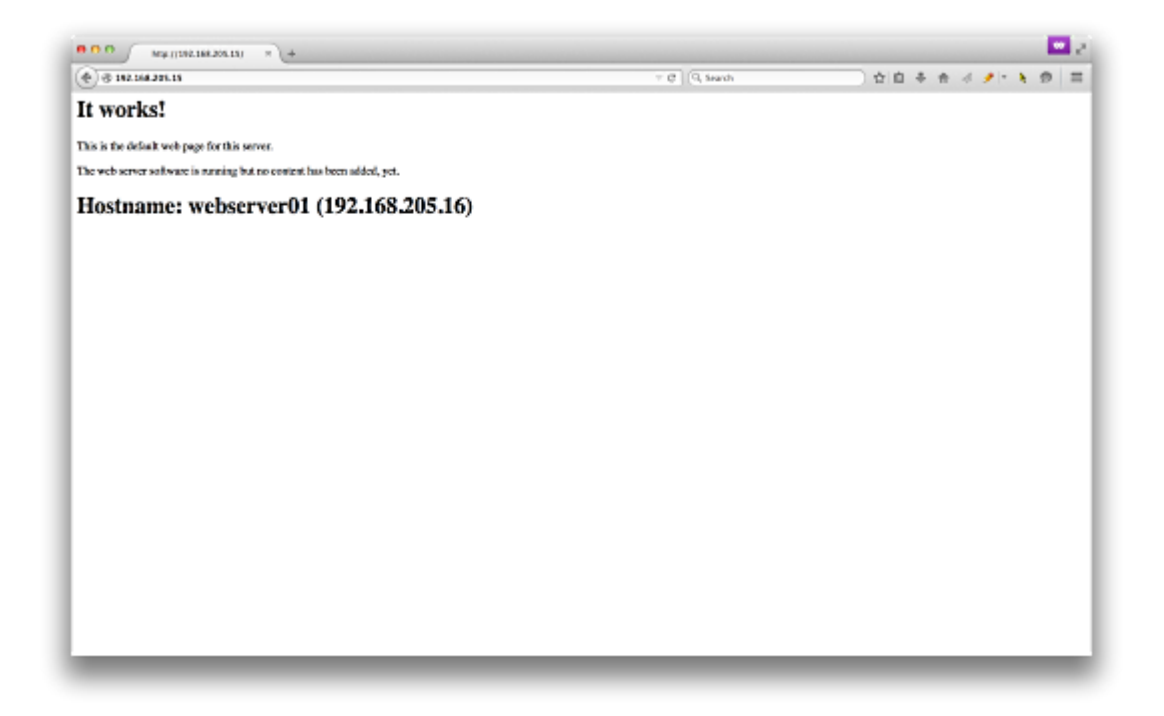

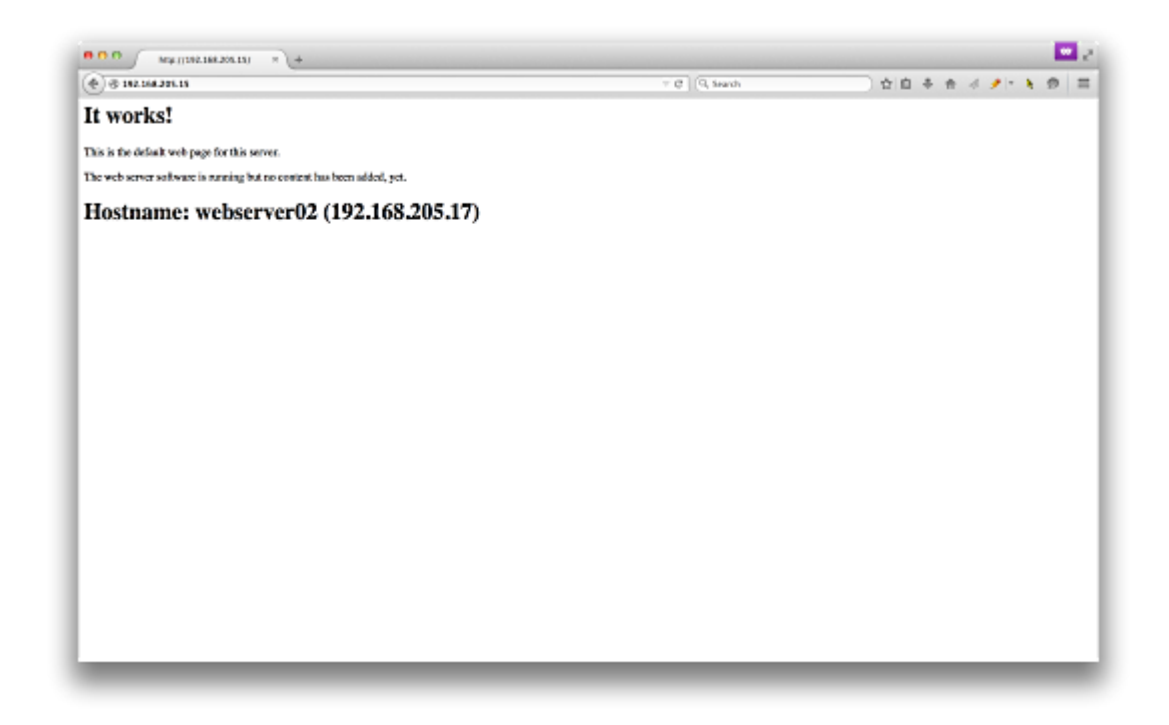

HAProxy สามารถดูการใช้งานของ Load Balance ของแต่ละเครื่องว่ามีการใช้งานไปเท่าไหร่ โดยพิมพ์ http://xxx.xxx.xx.haproxy?stats ซึ่งจะบอกการใช้งาน ขนาดของไฟล์ จำนวนผู้ใช้ที่เข้าไปโหลดในแต่ละเครื่อง

### HAProxy version 1.4.24, released 2013/06/17

#### Statistics Report for pid 1062

| > General                                                                                                    | P General process information |     |       |     |     |       |     |     |       |                                                                                                    |       |         |                |               |      |     |      |                                                                                  |      |       |         |             |                                                                              |     |       |       |        |           |
|----------------------------------------------------------------------------------------------------|-------------------------------|-----|-------|-----|-----|-------|-----|-----|-------|----------------------------------------------------------------------------------------------------|-------|---------|----------------|---------------|------|-----|------|----------------------------------------------------------------------------------|------|-------|---------|-------------|------------------------------------------------------------------------------|-----|-------|-------|--------|-----------|
| pid = 1062 (process #1, nbproc = 1) act   uptime = 9d 2h16m43s act   ysystem limits: memmax = unlimited, ulimit-n = 8205 act   maxsock = 8205; maxconn = 4006; maxpipes = 0 act   current conns = 4; current pipes = 0/0 act   Running tasks: 1/6 Note: U |                               |     |       |     |     |       |     |     |       | active UP backup UP<br>active UP, going down<br>active DOWN, going up<br>active or backup DOWN or maintenance (MAINT)<br>: UP with load-balancing disabled is reported as "NOLB". |       |         |                |               |      |     |      | Display option:<br>• Hide 'DOWN' servers<br>• Refresh now<br>• <u>CSV export</u> |      |       |         |             | External resources:<br>• Primary site<br>• Updates (v1.4)<br>• Online manual |     |       |       |        |           |
| webiarii                                                                                                    | Queue Section rate Sections   |     |       |     |     |       |     |     |       |                                                                                                    | Butec |         |                | Denied Errors |      |     |      | Warnings                                                                         |      |       | Server  |             |                                                                              |     |       |       |        |           |
|                                                                                                    | Cur                           | Max | Limit | Cur | Max | Limit | Cur | Max | Limit | Total                                                                                                    | LbTot | In      | Out            | Req           | Resp | Req | Conn | Resp                                                                             | Retr | Redis | Status  | LastChk     | Wght                                                                         | Act | 3ck C | hk Dw | n Dwnt | me Thrtle |
| Frontend                                                                                                    |                               |     |       | 4   | 5   | -     | 4   | 16  | 2 000 | 2 702                                                                                                    |       | 503 902 | 57 856 732 501 | 0             | 0    | 9   |      |                                                                                  |      |       | OPEN    |             |                                                                              |     |       |       |        |           |
| webserver01                                                                                                    | 0                             | 0   | -     | 0   | 3   |       | 0   | 8   | -     | 1 345                                                                                                    | 1 345 | 253 060 | 33 317 717 500 |               | 0    |     | 0    | 0                                                                                | 0    | 0     | 9d2h UP | L4OK in 0ms | 1                                                                            | Y   | -     | 0     | 0      | 0s -      |
| webserver02                                                                                                    | 0                             | 0   | -     | 0   | 2   |       | 0   | 8   | -     | 1 344                                                                                                    | 1 344 | 250 842 | 24 539 013 243 |               | 0    |     | 0    | 0                                                                                | 0    | 0     | 9d2h UP | L4OK in 0ms | 1                                                                            | Y   | -     | 0     | 0      | 0s -      |
| Backend                                                                                                    | 0                             | 0   |       | 0   | 5   |       | 0   | 16  | 2 000 | 2 689                                                                                                    | 2 689 | 503 902 | 57 856 732 501 | 0             | 0    |     | 0    | 0                                                                                | 0    | 0     | 9d2h UP |             | 2                                                                            | 2   | 0     |       | 0      | 0s        |

### ระยะที่ 4 การนำไปใช้ (Action)

มหาวิทยาลัยเทคโนโลยีราชมงคลพระนครได้พัฒนาและนำ HAProxy Server มาใช้เป็นเซิร์ฟเวอร์สำหรับ ดาวน์โหลดไฟล์ เช่น Microsoft Windows ,Microsoft Office สำหรับบุคากรของมหาวิทยาลัยเท่านั้น ในชื่อโดเมน vlsc.rmutp.ac.th (Volume Licensing Service Center)

### ผลกระทบที่เป็นประโยชน์หรือการสร้างคุณค่า

- 1. ประโยชน์ที่บุคลากรในมหาวิทยาลัยได้รับ
  - 1.1 สามารถดาวน์โหลดไฟล์ได้รวดเร็ว
  - 1.2 ไม่ต้องรอคิวในการโหลดในกรณีมีผู้ใช้งานเข้ามาพร้อมกันหลายคน
  - 1.3 ได้รับไฟล์ที่สมบูรณ์ เนื่องจากซุร์ฟเวอร์มีความเสถียรมากขึ้นไม่เกิดอาการ over load
- 2. ประโยชน์ที่มหาวิทยาลัยจะได้รับ
  - 2.1 เพิ่มความหน้าเชื่อถือในด้านระบบสารสนเทศมากขึ้น

2.2 มหาวิทยาลัยประหยัดงบในการจัดซื้ออุปกรณ์เซิร์ฟเวอร์ และซอฟแวร์ลิขสิทธ์ต่างๆ เนื่องจากผู้ดูแล ระบบสามารถพัฒนาและใช้งานซอฟแวร์ฟรีได้อย่างเต็มที่

# ปัจจัยแห่งความสำเร็จ

- 1. ศึกษาพฤติกรรมการใช้งานและเทคโนโลยีของผู้ใช้ เพื่อนำมาวิเคราะห์หาสาเหตุข้อพกพร่องในการใช้งาน
- 2. เจ้าหน้าที่ดูแลระบบมีการศึกษาหาความรู้ใหม่ๆเพื่อนำเทคโนโลยีมาพัฒนามหาวิทยาลัยอยู่เสมอ
- พัฒนาซอฟแวร์ฟรี HAProxy Server ให้มีความเร็วมากขึ้น เสถียรมากขึ้น เพื่อเพิ่มประสิทธิภาพในการใช้งานของ ผู้ใช้

## 1. ปัญหาและอุปสรรค

หาก Load Balancer หรือ Active Load Balace เกิดล่มขึ้นมา User จะไม่สามารถเข้ามาใช้งานระบบได้ เลย ดังนั้นจะต้องมีการทำ Backup สำหรับ Load Balancer ด้วย ซึ่งจะทำให้สิ่นเปลื้องค่าใช้จ่ายเพิ่มขึ้นอีก 2. แนวทางแก้ไข

ทำการ Backup สำหรับ Load Balancer เป็นระยะ ดู session log การเข้าใช้งาน และตรวจสอบความ พร้อมใช้งานของเครื่องเซิร์ฟเวอร์